Atualização: 3/2025

## Utilizar o Serviço de Licenças Fine (Fine Licensing Service)

Programas: Todos os programas GEO5, FIN EC, TRUSS4

O objetivo deste Manual é mostrar o funcionamento do Serviço de Licenças Fine (Fine Licensing Service).

A partir da Edição 2025, todos os programas Fine passaram a estar protegidos por um sistema alojado em nuvem (cloud). Após a aquisição de um programa, é criada uma Conta Fine para cada usuário, que pode aceder através de uma conta de e-mail e de uma palavra-passe (é enviado um link para definição da palavra-passe, por e-mail, ao iniciar a configuração da licença).

Estas credenciais de acesso permitem:

1) Instalar programas;

2) Iniciar/utilizar programas;

3) Aceder ao Serviço de Licenças Fine (Fine Licensing Service), onde é possível transferir licenças para utilização offline, entre outras ações;

4) Aceder à Loja Online, onde é possível gerenciar usuários, as suas permições e adquirir novos programas

Neste Manual serão descritos todos estes pontos em detalhe.

1) Instalar programas

Primeiro, descarregue o Instalador Fine (Fine Installer) 2025 a partir do website da Fine.

| fin                              | Software<br>GEO5 | Geotécnico        |              |         |          |      |       | Q ⊗<br>⊥ Versão | POR<br>Demo | TUGUÊS   EUR |
|----------------------------------|------------------|-------------------|--------------|---------|----------|------|-------|-----------------|-------------|--------------|
| Soluções                         | Características  | Programas         | Aprendizagem | Suporte | Notícias | Loja | Sobre |                 |             |              |
| ✓ GEOS<br>Insta<br>Software geof | lação            | orte > Instalação |              |         |          | /    |       |                 | /           |              |

Baixe o pacote de instalação ou atualização do seu software.

| Fine Installer 2025                       | Versão: Data: 14/01/2025<br>2025 |                                                                                                    |
|-------------------------------------------|----------------------------------|----------------------------------------------------------------------------------------------------|
| Baixar (1,25 MB)                          |                                  | Requisitos mínimos de sistema<br>Windows 10 (versão mais recente) ou Windows 11                        |
| O arquivo instala ou atualiza automaticam | ente o software adquirido.       | Graphica dapter supporting OpenGL 3.3<br>Porta USB 2.0 (exceto versões Demo)<br>Conexão com a Internet |
| Localizações 🔤 🔽 🔽 🖬                      | ※ = 11 = = 11 × = = ■ ■          | O chip TPM 2.0 é necessário para a transferência de licença offline para o PC.                         |

Execute o ficheiro descarregado (*FineInstaller.exe*) e **introduza as suas credenciais de acesso**. Caso pretenda aceder aos programas a partir do mesmo computador regularmente, pode selecionar a opção para guardar as credenciais.

|                          |                                                                    | Instalador           | Fine - GEO5 2025                                                                                 | PORTUGUÊS X                                                                                     |
|--------------------------|--------------------------------------------------------------------|----------------------|--------------------------------------------------------------------------------------------------|-------------------------------------------------------------------------------------------------|
|                          | Inici                                                              | <b>f</b><br>ar sessá | ine<br>ao na conta Fine                                                                          |                                                                                                 |
| E-mail :<br>Palavra-pass | daniel.turansky@fine.cz                                            | 0                    | Para instalar seu software<br>login. Você recebeu seus<br>durante seu primeiro ped<br>de licenca | , primeiro você precisa efetuar<br>detalhes de login por e-mail<br>lido ou do seu administrador |
| Lembrar-                 | me neste computador<br>Iniciar sessão<br>tinuar sem iniciar sessão |                      | Caso não tenha<br>favor contacte-r                                                               | <u>ra-passe</u><br>as credenciais de acesso, por<br>nos <u>hotline@fine.cz</u>                  |
|                          |                                                                    |                      | Apenas os clientes exister                                                                       | ntes podem iniciar sessão.                                                                      |

Após clicar em "Iniciar sessão", irá aparecer uma nova caixa de diálogo:

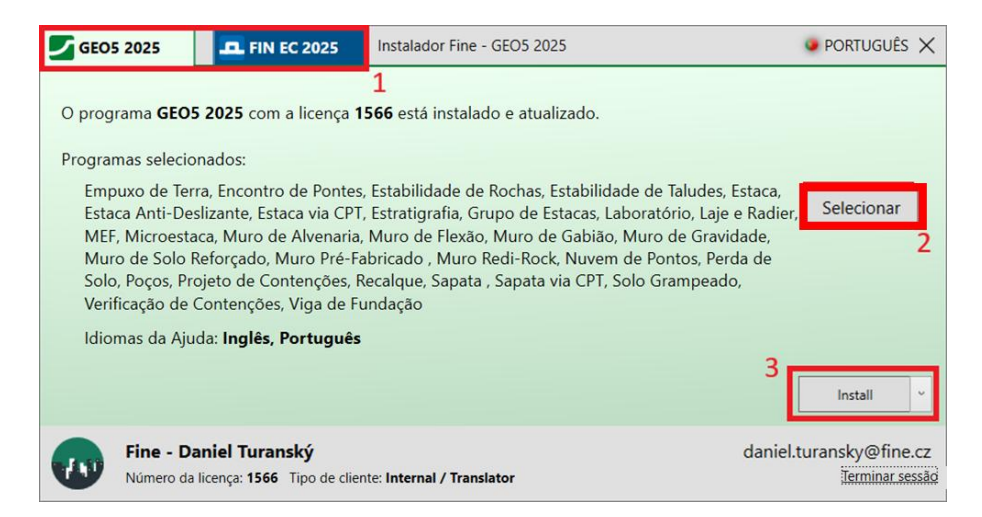

Na parte superior (1), pod ever as secções para cada produto/software. Neste caso, os programas GEO5 e FIN EC podem ser instalados. Neste Manual, vamos mostrar como instalar programas GEO5.

Através do botão "Selecionar" (2), é possível definir que programas pretende instalar. Por defeito, todos os programas são selecionados. Os programas não adquiridos serão instalados como Versão Demo.

É possível definir os idiomas nos próprios programs, mas aqui também pode definir os idiomas para os materiais de apoio incluídos na instalação.

Para proceder com a instalação, clice no botão "Instalar" (3). É possível configurar opções adicionais, tais como reverter para uma versão anterior ou selecionar entre versões 32-bit/64-bit, a partir da lista disponibilizada (dropdown).

| GEO5 2025                 | <b>I</b> FIN EC 2025                                          | Instalador Fine - GEO5 2025        | PORTUGUÊS ×                                |
|---------------------------|---------------------------------------------------------------|------------------------------------|--------------------------------------------|
| A instalação do <b>GE</b> | EO5 2025 está concluío                                        | la.                                |                                            |
| Pode ver os mater         | iais adicionais disponív                                      | reis:                              |                                            |
| > <u>Vídeos tuto</u>      | oriais                                                        |                                    |                                            |
| > Manuais de              | e Engenharia                                                  |                                    |                                            |
| > <u>Ajuda onlir</u>      | ne                                                            |                                    |                                            |
| Pode encontrar os         | programas no menu i                                           | nicial ou no ambiente de trabalho. |                                            |
|                           |                                                               |                                    | Sair                                       |
| Fine - D<br>Número da     | a <b>niel Turanský</b><br>a licença: <b>1566</b> Tipo de clie | nte: Internal / Translator         | daniel.turansky@fine.cz<br>Terminar sessão |

Assim que a instalação ficar concluída, os programas irão ficar visíveis na pasta "GEO5", criada no seu ambiente de trabalho, e pode começar a utilizá-los.

## 2) Iniciar/utilizar programas

Ao iniciar um dos programas instalados, irá aparecer uma janela para início de sessão com as licenaçs disponíveis. Caso tenha guardado as suas credenciais durante a instalação, o início de sessão será automático. Caso contrário, também é possível guardar as credenciais nesta janela. Introduza as credenciais de acesso e clique em "Iniciar sessão com a conta Fine e executar".

| GEO5 2025 Muro                                       | de Gabião                                                        |                                   |
|------------------------------------------------------|------------------------------------------------------------------|-----------------------------------|
| — Licença ———                                        |                                                                  |                                   |
| O utilizador não<br>Muro de Gabião<br>Não foram enco | tem sessão iniciada na conta Fine.<br>Intradas licenças offline. | Versão demo                       |
| — Conta Fine —                                       |                                                                  | $\subolimits$ Procurar novamente  |
| E-mail :                                             | daniel.turansky@fine.cz                                          | ر باiciar sessão com a conta Fine |
| Palavra-passe :                                      | ••••••                                                           | e executar                        |
| Lembrar-me                                           | neste computador                                                 | Esqueceu a sua palavra-passe?     |
| Serviço de Licenç                                    | 25                                                               | 🗙 Sair do programa                |

Após iniciar o programa, é possível verificar os detalhes da licença na janela "**Sobre o programa**", que está disponível a partir do <u>menu de controlo</u>, a partir da opção "**Ajuda**".

| Image: Sobre o programa         X                                                                                                    |  |  |  |  |  |  |  |
|----------------------------------------------------------------------------------------------------|--|--|--|--|--|--|--|
| GEO5 - Muro de Gabião (64 bit)                                                                                                    |  |  |  |  |  |  |  |
| Dimensionamento e verificação de muros gabião                                                                                                    |  |  |  |  |  |  |  |
| Versão do programa : 2025.26 (64 bit) Número da licença : 1566                                                                                                    |  |  |  |  |  |  |  |
| © Fine spol. s r.o. Licença Autores Sistema Reconhecimentos                                                                                                    |  |  |  |  |  |  |  |
| Credenciais de acesso guardafas na conta Fine :                                                                                                    |  |  |  |  |  |  |  |
| daniel.turansky@fine.cz Esquecer credenciais de acesso                                                                                                    |  |  |  |  |  |  |  |
| Empresa : Fine - Daniel Turanský<br>Número da licença : 1566<br>Tipo de licença : Enterprise<br>Licença para : 30/06/2025<br>E-mail : daniel.turansky@fine.cz<br>Localização : online na conta Fine<br>Internal licenses : Fine 2 |  |  |  |  |  |  |  |
| Serviço de Licenças Fine                                                                                                    |  |  |  |  |  |  |  |
| Versão : a mais recente está instalada                                                                                                    |  |  |  |  |  |  |  |
| Edição : a mais recente está instalada                                                                                                    |  |  |  |  |  |  |  |
| Atualizar : verificar e notificar 🔹 🗶 Fechar                                                                                                    |  |  |  |  |  |  |  |

Na secção "Licença" (1), está disponível informação acerca da sua licença e do endereço da pasta de armazenamento (2).

**Por defeito, a licença é armazenada na localização online da Conta Fine** – neste caso, é conveniente que seja possível ter os programas instalados em vários computadores. No entanto, é necessário possuir acesso permanente à Internet para que possam ser utilizados.

As licenças também podem ser transferidas para um computador ou para uma chave de hardware, para permitir a utilização em modo offline, através do **Serviço de Licenças Fine** (Fine Licensing Service) (3). Este processo é explicado no capítulo seguinte.

## 3) Aceder ao Serviço de Licenças Fine (Fine Licensing Service)

O Serviço de Licenças Fine (Fine Licensing Service) é acedido como um website mas também funciona de forma offline. Comece por iniciar sessão com as suas credenciais.

| ✓                                                                               | × +                                                                                                    | -       |                   |
|---------------------------------------------------------------------------------|----------------------------------------------------------------------------------------------------|---------|-------------------|
| < → C ⋒ 0 .                                                                     | ocalhost:55567/?accessToken=pDasW1EOqWgcmzcVYq21szk3DDKu3LHp&accessTokenValidU                                | ☆       | 坐 🖸 :             |
| 🔡 🧕 🛛 Kalendář Google                                                           | GEO5 New Features 🚹 EM 🚹 Vyvoj/Feedbacks - T 🏠 Video Tutorials - Ta 🚿                                         |         | ] Všechny záložky |
| fine A (Not logged                                                              | in) →J Login                                                                                                  |         | 🕀 Language 🔻      |
|                                                                                 | Available licenses 🛛 😂                                                                                        |         |                   |
| ♀ Available licenses                                                            | Program Version Number of licenses Validity                                                                   | Locatio | n ID              |
| ô Service settings                                                              | No licenses were found.                                                                                       |         |                   |
| (i) Service info                                                                |                                                                                                    |         |                   |
|                                                                                 |                                                                                                    |         |                   |
|                                                                                 |                                                                                                    |         |                   |
|                                                                                 |                                                                                                    |         |                   |
|                                                                                 |                                                                                                    |         |                   |
|                                                                                 |                                                                                                    |         |                   |
|                                                                                 |                                                                                                    |         |                   |
|                                                                                 |                                                                                                    |         |                   |
|                                                                                 |                                                                                                    |         |                   |
|                                                                                 |                                                                                                    |         |                   |
| Fine License Service                                                            | x +                                                                                                    |         | – 🗆 X             |
| $\leftrightarrow$ $\rightarrow$ C $\textcircled{a}$ $\textcircled{o}$ localhost | :55567;?accessToken=pDasW1EOqWgcmzcVYq21szk3DDKu3LHp&accessTokenValidUntil=2025-01-17T12:48:17.965Z           | ©≂ ¢    | ¥ 🕑 🗄             |
| 🔠 🛛 🛛 Kalendář Google 🚹 GEO5 I                                                  | New Features 👕 EM 🚹 Vyvoj/Feedbacks - T 🚹 Video Tutorials - Ta 🛞 Dashboards - Elastic 🛿 🛿 Lidé a Země   Cesto | >>      | Všechny záložky   |
|                                                                                 |                                                                                                    |         | 🕀 Language 🔻      |
|                                                                                 |                                                                                                    |         |                   |
|                                                                                 |                                                                                                    |         |                   |
|                                                                                 | fine                                                                                                    |         |                   |
|                                                                                 | Login to Fine Account                                                                                         |         |                   |
|                                                                                 |                                                                                                    |         |                   |
| E                                                                               | -mail: daniel.turansky@fine.cz Login                                                                          |         |                   |
| Pa                                                                              | Continue without login                                                                                        |         |                   |
|                                                                                 | Forgotten password?                                                                                           |         |                   |
|                                                                                 | © Fine spol. s r.o., all rights reserved                                                                      |         |                   |
|                                                                                 |                                                                                                    |         |                   |

Na secção **"Offline Licenses"** (Licenças Offline), é possível verificar para que local as licenças podem ser transferidas (1) — normalmente para o computador que está a utilizar (software key). Caso tenha conectado uma chave hardware (hardlock) ao computador, as licenças também poderão ser transferidas para esta opção.

Para transferir as licenças, clique em "Transfer licenses to key" (Transferir licenças para chave) (2). *A transferência de licenças para o PC necessita do TPM 2.0 module.* 

| V V Fine License Service X + X                                                                                   |                     |                   |                                      |                                          |                           |  |  |  |  |
|----------------------------------------------------------------------------------------------------|---------------------|-------------------|--------------------------------------|------------------------------------------|---------------------------|--|--|--|--|
| C 🛱 localhost:55567/?accessToken=pDasW1EOqWgcmzcVYq21szk3DDKu3LHp&accessTokenValidUntil=2025-01-17T12:48:17.965Z |                     |                   |                                      |                                          |                           |  |  |  |  |
| 🔡 🧕 🛿 Kalendář Google                                                                                            | 🛨 GEO5 New Feature  | s 🚹 EM 🚹 Vyvoj    | /Feedbacks - T 🚹 Video Tutorials - 1 | a 🛞 Dashboards - Elastic 🛛 📭 Lidé a Země | Cesto » 🗅 Všechny záložky |  |  |  |  |
| fine A daniel.turan                                                                                              | sky@fine.cz         | ) Log Out         |                                      |                                          | 🕀 Language 💌              |  |  |  |  |
|                                                                                                    | Offline Licens      | es 🖯              |                                      |                                          |                           |  |  |  |  |
| ♀ Available licenses                                                                                             | Status              | Туре              | Info                                 | Company                                  | License Number            |  |  |  |  |
| 🖄 Offline Licenses                                                                                               | O empty             | HW key            | memo (643036131)                     | Fine - Daniel Turanský                   | 1025                      |  |  |  |  |
| 은 User                                                                                                    | O empty             | software key      | DAN                                  | Fine - Daniel Turanský                   | 1025                      |  |  |  |  |
| ట్టి Service settings                                                                                            |                     | 1                 |                                      |                                          |                           |  |  |  |  |
| (i) Service info                                                                                                 |                     |                   |                                      |                                          |                           |  |  |  |  |
|                                                                                                    |                     |                   |                                      |                                          |                           |  |  |  |  |
|                                                                                                    |                     |                   |                                      |                                          |                           |  |  |  |  |
|                                                                                                    |                     |                   |                                      |                                          |                           |  |  |  |  |
|                                                                                                    | Coloreta di Issue   |                   |                                      |                                          |                           |  |  |  |  |
|                                                                                                    | Selected key        |                   |                                      |                                          |                           |  |  |  |  |
|                                                                                                    | This key contains   | nses into the key |                                      |                                          |                           |  |  |  |  |
|                                                                                                    | This key contains i | to licenses.      | 2                                    |                                          |                           |  |  |  |  |
|                                                                                                    |                     |                   |                                      |                                          |                           |  |  |  |  |
|                                                                                                    |                     |                   |                                      |                                          |                           |  |  |  |  |
|                                                                                                    |                     |                   |                                      |                                          |                           |  |  |  |  |
|                                                                                                    |                     |                   |                                      |                                          |                           |  |  |  |  |
|                                                                                                    |                     |                   |                                      |                                          |                           |  |  |  |  |
|                                                                                                    |                     |                   |                                      |                                          |                           |  |  |  |  |
|                                                                                                    |                     |                   |                                      |                                          |                           |  |  |  |  |
|                                                                                                    |                     |                   |                                      |                                          |                           |  |  |  |  |
|                                                                                                    |                     |                   |                                      |                                          |                           |  |  |  |  |
|                                                                                                    |                     |                   |                                      |                                          |                           |  |  |  |  |
|                                                                                                    |                     |                   |                                      |                                          |                           |  |  |  |  |
|                                                                                                    |                     |                   |                                      |                                          |                           |  |  |  |  |

Neste exemplo, vamos transferir as licenças do programa FEM (MEF) e dos seus módulos para o computador (software key). Selecione o número de licenças pretendido para os programas selecionados. O número total de licenças disponíveis está visível a seguir à barra (/).

Para transferir outras licenças, pode utilizar as opções de filtros e seleções disponíveis no cabeçalho das colunas ( $\square$ , abla,  $\square$ ).

| 🚯 Fine License Service | × +                    |                                      |                              |                  |             |                              |              | - 0       |
|------------------------|------------------------|--------------------------------------|------------------------------|------------------|-------------|------------------------------|--------------|-----------|
| → C în ()              | localhost:55567/?acce  | essToken=pDasW1EOqWgcmzcV            | Yq21szk3DDKu3LHp             | &accessTokenVali | idUntil=2   | 025-01-17T12:48:17.9         | 65Z 🗪 🛣      | Ł 🛛       |
| 9 Kalendář Google      | T GEO5 New Features    | EM 🕇 Vyvoj/Feedbacks - T             | 🚹 Video Tutorial             | ls - Ta 🛞 Dash   | boards - El | astic <b>LaZ</b> Lidé a Země | Cesto »      | Všechny z |
| ne A daniel.turan      | sky@fine.cz し          | .og Out                              |                              |                  |             |                              |              | 🕀 Langua  |
|                        | Software key (1        | 025 Fine - Daniel Turansk            | ý) DAN                       |                  |             |                              |              |           |
| Available licenses     | Transfer licenses      | into the key X close                 |                              |                  |             |                              |              |           |
| Offline Licenses       | \Lambda Maximal expira | ation of offline licenses is 90 days |                              |                  |             |                              |              |           |
| User                   | Product ∵ ∵            | Program 🖓 👻                          | Version $\bigtriangledown$ - | Туре 🖓 -         | Numbe       | er of licenses 🛛 👻 👻         | Validity 🖓 - | ID 🖓 *    |
| Service settings       | GEO5                   | Slab                                 | 2025                         | enterprise       | 0           | /1                           | permanent    | 1         |
| Service info           | GEO5                   | Gabion                               | 2025                         | enterprise       | 0           | /1                           | permanent    | 1         |
|                        | GEO5                   | Nailed Slope                         | 2025                         | enterprise       | 0           | /1                           | permanent    | 1         |
|                        | GEO5                   | Micropile                            | 2025                         | enterprise       | 0           | /1                           | permanent    | 1         |
|                        | GEO5                   | FEM                                  | 2025                         | enterprise       | 1           | /1                           | permanent    | 1         |
|                        | GEO5                   | FEM – Consolidation                  | 2025                         | enterprise       | 1           | /1                           | permanent    | 1         |
|                        | GEO5                   | FEM – Water Flow                     | 2025                         | enterprise       | 1           | /1                           | permanent    | 1         |
|                        | GEO5                   | FEM – Tunnel                         | 2025                         | enterprise       | 1           | /1                           | permanent    | 1         |
|                        | GEO5                   | FEM – Earthquake                     | 2025                         | enterprise       | 1           | /1                           | permanent    | 1         |
|                        | GEO5                   | Beam                                 | 2025                         | enterprise       | 0           | /1                           | permanent    | 1         |
|                        | GEO5                   | Abutment                             | 2025                         | enterprise       | 0           | /1                           | permanent    | 1         |
|                        | GEO5                   | Spread Footing                       | 2025                         | enterprise       | 0           | /1                           | permanent    | 1         |
|                        | GEO5                   | Sheeting Design                      | 2025                         | enterprise       | 0           | /1                           | permanent    | 1         |
|                        | GEO5                   | Sheeting Check                       | 2025                         | enterprise       | 0           | /1                           | permanent    | 1         |
|                        | GEO5                   | Pile                                 | 2025                         | enterprise       | 0           | /1                           | permanent    | 1         |
|                        | GEO5                   | Pile CPT                             | 2025                         | enterprise       | 0           | /1                           | permanent    | 1         |
|                        | GEO5                   | Prefab Wall                          | 2025                         | enterprise       | 0           | /1                           | permanent    | 1         |
|                        | GEO5                   | Settlement                           | 2025                         | onterprise       | 0           | /1                           | permanent    | 1         |

Clique em "Transfer licenses to key" (Transferir licenças para chave) e as licenças ficarão guardadas no computador.

| ▼ ♦ Fine License Service | × +                         |                              |                            |                                            | – o x                    |
|--------------------------|-----------------------------|------------------------------|----------------------------|--------------------------------------------|--------------------------|
| ← → C ∩ 0                | localhost:55567/?accessToke | n=pDasW1EOqWgcmzcVYq2        | 21szk3DDKu3LHp&acces       | TokenValidUntil=2025-01-17T12:48:17.96     | 5Z 🗪 🛧 🛃 🖸 🗄             |
| 🔡 🦻 Kalendář Google      | 🕇 GEO5 New Features 🕇       | EM 🚹 Vyvoj/Feedbacks - T     | Tideo Tutorials - Ta       | 🚱 Dashboards - Elastic 🛛 🗛 Lidé a Země   C | esto » 🗅 Všechny záložky |
| fine 😤 daniel.turan:     | sky@fine.cz                 | ıt                           |                            |                                            | Eanguage -               |
|                          | Offline Licenses 🛛 😂        |                              |                            |                                            |                          |
| Available licenses       | Status                      | Туре                         | Info                       | Company                                    | License Number           |
| 🖄 Offline Licenses       | O empty                     | HW key                       | memo (643036131)           | Fine - Daniel Turanský                     | 1025                     |
| 음 User                   | <b>Q</b> contains licenses  | software key                 | DAN                        | Fine - Daniel Turanský                     | 1025                     |
| 🚳 Service settings       |                             |                              |                            |                                            |                          |
| O Contract Section 35    |                             |                              |                            |                                            |                          |
| Service into             |                             |                              |                            |                                            |                          |
|                          |                             |                              |                            |                                            |                          |
|                          |                             |                              |                            |                                            |                          |
|                          |                             |                              |                            |                                            |                          |
|                          | Selected key                | Success                      |                            | ×                                          |                          |
|                          | Release licenses fro        | The licenses were successful | lly transferred to the key |                                            |                          |
|                          | Licenses in the key         | The licenses were successful | ny dansierred to die key.  |                                            |                          |
|                          | ID Program                  |                              |                            | OK Va                                      | lidity                   |
|                          | 1 FEM                       |                              |                            | ex                                         | piration (2025-04-16)    |
|                          | 1 FEM – Consolidation       | 2025                         | enterprise                 | 1 ex                                       | piration (2025-04-16)    |
|                          | 1 FEM – Water Flow          | 2025                         | enterprise                 | 1 ex                                       | piration (2025-04-16)    |
|                          | 1 FEM – Tunnel              | 2025                         | enterprise                 | 1 ex                                       | piration (2025-04-16)    |
|                          | 1 FEM – Earthquake          | 2025                         | enterprise                 | 1 ex                                       | piration (2025-04-16)    |
|                          |                             |                              |                            |                                            |                          |
|                          |                             |                              |                            |                                            |                          |
|                          |                             |                              |                            |                                            |                          |
|                          |                             |                              |                            |                                            |                          |
|                          |                             |                              |                            |                                            |                          |
|                          |                             |                              |                            |                                            |                          |
|                          |                             |                              |                            |                                            |                          |
|                          |                             |                              |                            |                                            |                          |
|                          |                             |                              |                            |                                            |                          |

Agora pode iniciar os programas selecionados localmente, no computador, sem necessidade de acesso à Internet.

## 4) Aceder à Loja Online

Os usuários com mais do que uma licença passam para a categoria Business ou Enterprise. Estes usuários podem ter várias contas, que são gerenciadas a partir da Loja Online do website Fine.

Inicie sessão na Loja Online através do wesite Fine. Clique no ícone e introduza as suas credenciais:

| Software Geotécnico<br>GEO5                                                                                  |                                                                    |                                                                                                    |                                                                    |                                                                                                  |
|----------------------------------------------------------------------------------------------------|--------------------------------------------------------------------|----------------------------------------------------------------------------------------------------|--------------------------------------------------------------------|--------------------------------------------------------------------------------------------------|
|                                                                                                    |                                                                    |                                                                                                    |                                                                    | Loja                                                                                             |
| INÍCIO DE SESSÃO<br>para usuários existentes                                                                 |                                                                    |                                                                                                    |                                                                    | Novo cliente<br>Tipo de cliente: Personal                                                        |
| E-mail          A daniel.turansky@fine.cz         Palavra-passe         •••••••••••••••••••••••••••••••••••• | Primeiro<br>Não se<br>O acess<br>existent<br>Irá recel<br>realizar | o início de sessão? So<br>recorda da palavra-pa<br>so está disponível ape<br>tes.<br>ber as credenciais de<br>a sua primeira compi | olicitar creden<br>Isse?<br>enas para usua<br>acesso por e-<br>ra. | enciais.<br>suários<br>e-mail após<br>Total 0,00 €                                               |
| Iniciar sessão                                                                                               |                                                                    |                                                                                                    |                                                                    | Encomenda                                                                                        |
| Geotechnical Software GEOS                                                                                   | ructural Softwa<br>N EC                                            | re Roof Truss I<br>TRUSS4                                                                                                    | Design                                                             | PORTUGUÊS   EUR Loja                                                                             |
| Produtos selecionados                                                                                        | s de contacto                                                      | Sumário e                                                                                                    | e confirmação                                                      | Fine - Daniel Turar           Nümero de licença: 1566           Licença interna                  |
| Selecionar programas                                                                                         |                                                                    |                                                                                                    |                                                                    | daniel.turansky@fine.cz<br><u>Alterar palavra-passe</u><br>Terminar sessão                       |
| Subscrição                                                                                                   |                                                                    | Definitivo                                                                                                    |                                                                    | Fine - Daniel Turanský<br>Comprar novo software                                                  |
| Programas e pacotes GEO5 Pacote Profissional Todos os programas                                              | Preço<br>(1 ano)<br>8 000 €                                        | Número de<br>licenças                                                                                                    | Total                                                              | Histórico de encomendas<br>Suas licenças<br>Suas subscrição<br>Editar enderaço<br>Gerir usuários |
| GEOS Pacote Básico<br>Todos os programas exceto MEF, Perda de Solo                                           | 6 000 €<br>2 200 €                                                 | •                                                                                                    |                                                                    | Cesto<br>Sumário da encomenda                                                                    |
| via CPT, Viga, Placa                                                                                         | apala 2200 C                                                       |                                                                                                    |                                                                    |                                                                                                  |

Clique em "Criar Usuário":

| Gerenciamento de usuários                 |           |                          | Fine - Daniel Turar        |
|-------------------------------------------|-----------|--------------------------|----------------------------|
| Usuário                                   | Posição   |                          |                            |
| daniel.turansky@fine.cz (Daniel Turanský) | e 💩 📜 🚍 😤 | daniel.                  | turansky@fine.cz           |
| Criar usuário                             |           | <u>Alterar</u><br>Termin | palavra-passe<br>ar sessão |

Preencha os campos do e-mail e da nota opcional para o novo usuário. De seguida, atribua as permissões respetivas.

| Criar usuário    |                                           | Fine - Daniel Turar A<br>Número de licença: 1566<br>Licença interna                                                       |  |  |
|------------------|-------------------------------------------|----------------------------------------------------------------------------------------------------|--|--|
| USUÁRIO          | POSIÇÃO                                   |                                                                                                    |  |  |
| E-mail *         | Acesso ao software                        | Alterar palavra-passe                                                                                                    |  |  |
| E-mail           | Transferência de licença para uso offline | Terminar sessão                                                                                                    |  |  |
| Nota             | Compra de novo software                   |                                                                                                    |  |  |
| Nota<br>← Voltar | Uso do cartão de pagamento salvo          | Fine - Daniel Turanský                                                                                                    |  |  |
|                  | Gerenciamento de usuários                 | Comprar novo software<br>Histórico de encomendas<br>Suas licenças<br>Suas subscrição<br>Editar endereço<br>Gerir usuários |  |  |

Ao clicar em "Criar", o novo usuário irá aparecer na lista de usuários e irá receber um email com um link para definir a palavra-passe.

| Gerenciamento de usuários                          |         |        |        |                                          | Fine - Daniel Turar                        |
|----------------------------------------------------|---------|--------|--------|------------------------------------------|--------------------------------------------|
|                                                    |         |        |        |                                          | Número de licença: 1566<br>Licença interna |
| Usuário                                            | Posição |        |        | _                                        |                                            |
| daniel.turansky@fine.cz (Daniel Turanský)          |         |        |        | daalal turaasku@faa.cz                   |                                            |
| john.smith@dstructures.com (Principal<br>Engineer) | 80X=0   | Update | Delete | Alterar palavra-passe<br>Terminar sessão |                                            |

O novo usuário poderá, depois, iniciar sessão nos programas, com o seu e-mail e palavra-passe.